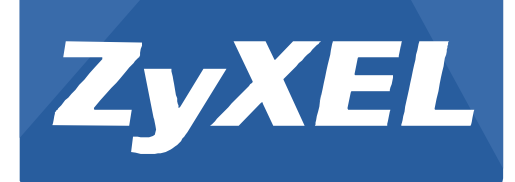

## NXC5500/2500

Version 4.20 Edition 2, 02/2015

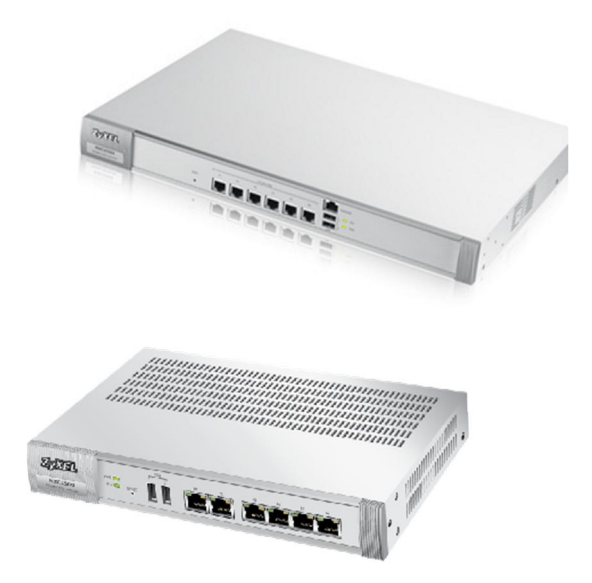

# Application Note

## **Dynamic Channel Selection**

Copyright © 2015 ZyXEL Communications Corporation

## **Dynamic Channel Selection**

### Purpose

When numerous APs broadcast within a given area, it increases the possibility of heightened radio interference, especially if some or all of APs are broadcasting on the same radio channel. If the interference becomes too great, then the network administrator must check his AP configuration options, and manually change the channel to one that no other AP is using (or at least a channel that has a lower level of interference) in order to give the connected stations a minimum degree of interference. Dynamic channel selection frees the network administrator from this task by letting the AP do it automatically. The AP can scan the area and set its channel based on the least amount of interference that it detects.

### Original vs. Enhanced DCS

|                      | Original        | Current                    |
|----------------------|-----------------|----------------------------|
| DCS configurations   | Global settings | Per radio settings         |
| 11ac support         | n/a             | Support 80MHz algorithm    |
| DCS NOW              | Global invoke   | Per AP, per AP-group.      |
|                      |                 | DCS have to be activated   |
| 5G manual            | Support         | n/a                        |
| Set last DCS channel | n/a             | Support                    |
|                      |                 | (For example, the channel  |
|                      |                 | is set to 1 by DCS. Then,  |
|                      |                 | disable DCS and change     |
|                      |                 | the channel to 6 manually. |
|                      |                 | When enable DCS again      |
|                      |                 | the channel will be set be |
|                      |                 | previous channel 1 which   |
|                      |                 | is selected by DCS. )      |

#### ZyXEL - NXC Application Notes

| DCS assessment at | n/a | 3 times |
|-------------------|-----|---------|
| beginning         |     |         |
|                   |     |         |

## Configuration

 Per radio from CONFIGURATION > Object > AP Profile > Radio Channel Selection is "Manual" by default.

| Z   | YXEL NXC2500                               |          |                         |                                                  | Welcome admin   <u>Loqout</u> | ?Help     | Z About | 甞 Site Map | CObject Reference | 🖵 Console      | CLI 🖾 |
|-----|--------------------------------------------|----------|-------------------------|--------------------------------------------------|-------------------------------|-----------|---------|------------|-------------------|----------------|-------|
| 1   | CONFIGURATION                              | Radio    | SSID                    |                                                  |                               |           |         |            |                   |                |       |
|     | Licensing Wireless Controller BRManagement | Radio Si | ummary<br>do 📝 Edit 🍵 R | emove 💡 Activate 💡 Inactivate 🔚 Object Reference |                               |           |         |            |                   |                |       |
| 200 | <ul> <li>MON Mode</li> </ul>               | #        | Status                  | Profile Name 🔺                                   | Fre                           | quency Ba | nd      |            |                   |                |       |
| R   | Auto Healing                               | 1        | 9                       | Class_3th_grade_radio1                           | 2.4                           | G         |         |            |                   |                |       |
|     | Network     Captive Portal                 | 2        | <b>@</b>                | Class_3th_grade_radio2                           | 5G                            |           |         |            |                   |                |       |
|     | + RTLS                                     | 3        | 9                       | Disabled-2G                                      | 2.4                           | G         |         |            |                   |                |       |
|     | Firewall                                   | 4        | P                       | Disabled-5G                                      | 5G                            |           |         |            |                   |                |       |
|     | User/Group                                 | 5        | <b>@</b>                | default                                          | 2.4                           | G         |         |            |                   |                |       |
|     | AP Profile                                 | 6        | <b>@</b>                | default2                                         | 5G                            |           |         |            |                   |                |       |
|     | MON Profile     ZvMesh Profile             | 14 -     | Page 1 c                | f 1       Show 50 vitems                         |                               |           |         |            | Display           | ing 1 - 6 of 6 | 5     |

### • 2.4 GHz General Settings

| Edit Radio Profile Class_3tl | h_grade_radio1     |          | ? >       |
|------------------------------|--------------------|----------|-----------|
| III Show Advanced Settings   |                    |          |           |
| General Settings             |                    |          |           |
| Activate                     |                    |          |           |
| Profile Name:                | Class_3th_grade_ra | dic      |           |
| 802.11 Band:                 | 11b/g/n            | ~        |           |
| Channel Width:               | 20MHz              | ~        |           |
| Channel Selection:           | O DCS              | Manual 6 | •         |
|                              |                    |          |           |
|                              |                    |          |           |
|                              |                    |          |           |
|                              |                    |          |           |
|                              |                    |          |           |
|                              |                    |          |           |
|                              |                    |          |           |
|                              |                    |          |           |
|                              |                    |          |           |
|                              |                    |          |           |
|                              |                    |          |           |
|                              |                    |          |           |
|                              |                    |          |           |
|                              |                    |          |           |
|                              |                    |          | OK Cancel |

• Channels will be based on country code.

| Edit Radio Profile Class_3th_g | grade_radio1          |        |    | ? 🗙 |
|--------------------------------|-----------------------|--------|----|-----|
| III Show Advanced Settings     |                       |        |    |     |
| General Settings               |                       |        |    |     |
| Activate                       |                       |        |    |     |
| Profile Name:                  | Class_3th_grade_radic |        |    |     |
| 802.11 Band:                   | 11b/g/n               | ~      |    |     |
| Channel Width:                 | 20MHz                 | ~      |    |     |
| Channel Selection:             | O DCS                 | Manual | 3  |     |
|                                |                       |        | 1  |     |
|                                |                       |        | 2  |     |
|                                |                       |        | 3  |     |
|                                |                       |        | 4  |     |
|                                |                       |        | 5  |     |
|                                |                       |        | 7  |     |
|                                |                       |        | 8  |     |
|                                |                       |        | 9  |     |
|                                |                       |        | 10 |     |
|                                |                       |        | 11 |     |

• Channel Selection: DCS: to have the AP search for available channels automatically in the 2.4 GHz band. The available channels vary depending on what you select in the "2.4 GHz Channel Deployment" field.

| Edit Radio Profile Class_3th | _grade_radio1                 | ?         |
|------------------------------|-------------------------------|-----------|
| Show Advanced Settings       |                               |           |
| General Settings             |                               |           |
| Activate                     |                               |           |
| Profile Name:                | Class_3th_grade_radic         |           |
| 802.11 Band:                 | 11b/g/n 👻                     |           |
| Channel Width:               | 20MHz 🗸                       |           |
| Channel Selection:           | DCS                           | *         |
|                              |                               |           |
| DCS Time Interval:           | 720 (10~1440 minutes)         |           |
| Enable DCS Client Av         | /are                          |           |
| 2.4 GHz Channel Selectio     | i Method: auto                |           |
| 2.4 GHz Channel Deploym      | ent: Three-Channel Deployme 🎽 |           |
|                              |                               |           |
|                              |                               |           |
|                              |                               |           |
|                              |                               |           |
|                              |                               |           |
|                              |                               |           |
|                              |                               |           |
|                              |                               |           |
|                              |                               |           |
|                              |                               |           |
|                              |                               |           |
|                              |                               | OK Cancel |
|                              |                               |           |

• 2.4 GHz Channel Deployment:

"Three-Channel Deployment" uses 1, 6 and 11 channels.

"Four-Channel Deployment" uses 1, 4, 7 and 11 channels for FCC, and 1, 5, 9, 13 channels for ETSI.

| Edit Radio Profile Class_3th_grad | e_radio1                                                        | ? ×    |
|-----------------------------------|-----------------------------------------------------------------|--------|
| III Show Advanced Settings        |                                                                 |        |
| General Settings                  |                                                                 |        |
| V Activate                        |                                                                 |        |
| Profile Name:                     | Class_3th_grade_radic                                           |        |
| 802.11 Band:                      | 11b/g/n                                                         |        |
| Channel Width:                    | 20MHz 👻                                                         |        |
| Channel Selection:                | O DCS O Manual 6 Y                                              |        |
| DCS Time Interval:                | 720 (10~1440 minutes)                                           |        |
| 2.4 GHz Channel Selection Meth    | od: auto 🗸                                                      |        |
| 2.4 GHz Channel Deployment:       | Four-Channel Deployment 💙 (FCC: 1, 4, 7, 11; ETSI: 1, 5, 9, 13) |        |
|                                   |                                                                 |        |
|                                   |                                                                 |        |
|                                   |                                                                 |        |
|                                   |                                                                 |        |
|                                   |                                                                 |        |
|                                   |                                                                 |        |
|                                   |                                                                 |        |
|                                   |                                                                 |        |
|                                   | СК                                                              | Cancel |

• 2.4 GHz Channel Selection Method: Choose "Manual" to select the channels that you want the AP to use.

|     | w Advanced Settings                                               |           |                    |                   |  |
|-----|-------------------------------------------------------------------|-----------|--------------------|-------------------|--|
| ene | ral Settings                                                      |           |                    |                   |  |
| V   | Activate                                                          |           |                    |                   |  |
| Pro | file Name:                                                        |           | Class_3th_grade_ra | clic              |  |
| 802 | 2.11 Band:                                                        |           | 11b/g/n            | ~                 |  |
| Cha | annel Width:                                                      |           | 20MHz              | ~                 |  |
| Ch  | annel Selection:                                                  |           | @ DCS              | Manual 6          |  |
|     |                                                                   |           | 0000               | e mandar          |  |
|     | DCS Time Interval:                                                |           | 720                | (10~1440 minutes) |  |
|     |                                                                   |           |                    |                   |  |
| -   | Enable DCS Cile                                                   | nt Aware  |                    |                   |  |
| L   | 2.4 GHz Channel Sele                                              | ction Met | hod: manual        | ~                 |  |
|     |                                                                   |           |                    |                   |  |
|     | Channel ID                                                        |           |                    |                   |  |
|     | Channel ID<br>1                                                   |           |                    |                   |  |
|     | Channel ID<br>1<br>2                                              | Â         |                    |                   |  |
|     | Channel ID<br>1<br>2<br>3                                         |           |                    |                   |  |
|     | Channel ID<br>1<br>2<br>3<br>4                                    |           |                    |                   |  |
|     | Channel ID<br>1<br>2<br>3<br>4<br>5                               |           |                    |                   |  |
|     | Channel ID<br>1<br>2<br>3<br>4<br>5<br>6                          |           |                    |                   |  |
|     | Channel ID<br>1<br>2<br>3<br>4<br>5<br>6<br>7                     |           |                    |                   |  |
|     | Channel ID<br>1<br>2<br>3<br>4<br>5<br>6<br>6<br>7<br>8           |           |                    |                   |  |
|     | Channel ID<br>1<br>2<br>3<br>4<br>5<br>5<br>6<br>7<br>7<br>8<br>9 |           |                    |                   |  |
|     | Channel ID<br>1<br>2<br>3<br>4<br>5<br>6<br>7<br>8<br>8<br>9      | •         |                    |                   |  |
|     | Channel ID<br>1<br>2<br>3<br>4<br>5<br>6<br>7<br>8<br>9<br>9      | •         |                    |                   |  |
|     | Channel ID<br>1<br>2<br>3<br>4<br>5<br>6<br>7<br>8<br>9<br>9      |           |                    |                   |  |

### • 5 GHz general settings

| Show Advanced Settings |                       |        |                      |   |  |
|------------------------|-----------------------|--------|----------------------|---|--|
| General Settings       |                       |        |                      |   |  |
| Activate               |                       |        |                      |   |  |
| Profile Name:          | Class_3th_grade_radic |        |                      |   |  |
| 802.11 Band:           | 11a                   | *      |                      |   |  |
| Channel Width:         | 20MHz                 | ~      |                      |   |  |
| Channel Selection:     | O DCS                 | Manual | 36                   | ~ |  |
|                        |                       |        | 36 - indoor use only |   |  |
|                        |                       |        | 40 - indoor use only |   |  |
|                        |                       |        | 44 - indoor use only |   |  |
|                        |                       |        | 48 - Indoor use only |   |  |
|                        |                       |        | 149                  |   |  |
|                        |                       |        | 153                  |   |  |
|                        |                       |        | 161                  |   |  |
|                        |                       |        | 101                  |   |  |

- Channel Selection: DCS
- 1. 5 GHz does not support "Manual" in "Channel Selection Method" field.

| Edit Radio Profile Class_3th | _grade_radio2    |                   | ? >       |
|------------------------------|------------------|-------------------|-----------|
| Show Advanced Settings       |                  |                   |           |
| General Settings             |                  |                   |           |
| V Activate                   |                  |                   |           |
| Profile Name:                | Class_3th_grade_ | radic             |           |
| 802.11 Band:                 | 11ac             | ~                 |           |
| Channel Width:               | 20MHz            | ~                 |           |
| Channel Selection:           | DCS              | O Manual 36       | ~         |
| DCS Time Interval:           | 720              | (10~1440 minutes) |           |
| Eco Time Interval.           | 720              |                   |           |
| Enable 5 GHz DES Aw          | are              |                   |           |
| 5 GHz Channel Selection M    | lethod: auto     | ~                 |           |
|                              |                  |                   |           |
|                              |                  |                   |           |
|                              |                  |                   |           |
|                              |                  |                   |           |
|                              |                  |                   |           |
|                              |                  |                   |           |
|                              |                  |                   |           |
|                              |                  |                   |           |
|                              |                  |                   |           |
|                              |                  |                   |           |
|                              |                  |                   | OK Cancel |

### 2. Support 802.11ac 80 MHz

| Show Advanced Settings                                                                                                    |                                                                                                    |                                                  |
|----------------------------------------------------------------------------------------------------|----------------------------------------------------------------------------------------------------|--------------------------------------------------|
| eneral Settings                                                                                                    |                                                                                                    |                                                  |
| Activate                                                                                                    |                                                                                                    |                                                  |
| Profile Name:                                                                                                    | Class 3th grade radio                                                                                         |                                                  |
| 802 11 Band                                                                                                    |                                                                                                    |                                                  |
| Chapped Midth                                                                                                    | 11h/a                                                                                                    |                                                  |
| Channel Wilder:                                                                                                    | 113,9                                                                                                    |                                                  |
| Channel Selection.                                                                                                    | 11b/g/n                                                                                                    | Janual 36                                        |
| DCS Time Interval:                                                                                                    | 11a/n                                                                                                    | 0~1440 minutes)                                  |
|                                                                                                    | 11ac                                                                                                    | o rato minutes)                                  |
| Enable DCS Client Av                                                                                                    | ware                                                                                                    |                                                  |
| 📝 Enable 5 GHz DFS Av                                                                                                    | vare                                                                                                    |                                                  |
| 5 GHz Channel Selection                                                                                                    | Method: auto                                                                                                  | *                                                |
|                                                                                                    |                                                                                                    |                                                  |
|                                                                                                    |                                                                                                    |                                                  |
|                                                                                                    |                                                                                                    |                                                  |
| dit Radio Profile Class 3th                                                                                                    | o grade radio?                                                                                                |                                                  |
| dit Radio Profile Class_3th                                                                                                    | n_grade_radio2                                                                                                |                                                  |
| dit Radio Profile Class_3th<br>Show Advanced Settings                                                                                                    | n_grade_radio2                                                                                                |                                                  |
| dit Radio Profile Class_3th<br>Show Advanced Settings<br>eneral Settings                                                                                                    | n_grade_radio2                                                                                                |                                                  |
| dit Radio Profile Class_3th<br>Show Advanced Settings<br>eneral Settings<br>Z Activate                                                                                                    | n_grade_radio2                                                                                                |                                                  |
| dit Radio Profile Class_3th<br>Show Advanced Settings<br>eneral Settings<br>v Activate<br>Profile Name:                                                                                                    | n_grade_radio2<br>Class_3th_grade_radic                                                                       |                                                  |
| dit Radio Profile Class_3th<br>Show Advanced Settings<br>eneral Settings<br>Activate<br>Profile Name:<br>802.11 Band:                                                                                                    | n_grade_radio2<br>Class_3th_grade_radic<br>11ac                                                               |                                                  |
| dit Radio Profile Class_3th<br>Show Advanced Settings<br>eneral Settings<br>v Activate<br>Profile Name:<br>802.11 Band:<br>Channel Width:                                                                                                    | Class_3th_grade_radic                                                                                         |                                                  |
| dit Radio Profile Class_3th<br>Show Advanced Settings<br>eneral Settings<br>Chativate<br>Profile Name:<br>802.11 Band:<br>Channel Width:<br>Channel Selection:                                                                                                    | Class_3th_grade_radic<br>11ac<br>20MHz<br>20MHz                                                               | famual 26 - indoor use only                      |
| dit Radio Profile Class_3th<br>Show Advanced Settings<br>eneral Settings<br>v Activate<br>Profile Name:<br>802.11 Band:<br>Channel Width:<br>Channel Selection:                                                                                                    | Class_3th_grade_radic<br>11ac<br>20MHz<br>20/40MHz                                                            | fanual 36 - indoor use only                      |
| dit Radio Profile Class_3th<br>Show Advanced Settings<br>eneral Settings<br>Activate<br>Profile Name:<br>802.11 Band:<br>Channel Width:<br>Channel Selection:<br>DCS Time Interval:                                                                                 | Class_3th_grade_radic<br>11ac<br>20MHz<br>20/40/80MHz                                                         | fanual 36 - indoor use only ▼<br>0~1440 minutes) |
| dit Radio Profile Class_3th<br>Show Advanced Settings<br>eneral Settings<br>Activate<br>Profile Name:<br>802.11 Band:<br>Channel Width:<br>Channel Selection:<br>DCS Time Interval:<br>Enable DCS Client Av                                                         | Class_3th_grade_radic<br>11ac<br>20MHz<br>20/40/80MHz<br>20/40/80MHz                                          | fanual 36 - indoor use only                      |
| dit Radio Profile Class_3th<br>Show Advanced Settings<br>eneral Settings<br>Activate<br>Profile Name:<br>802.11 Band:<br>Channel Width:<br>Channel Selection:<br>DCS Time Interval:<br>© Enable DCS Client Av<br>© Enable 5 GHz DFS Av                              | Class_3th_grade_radic<br>Class_3th_grade_radic<br>11ac<br>20MHz<br>20/40/80MHz<br>20/40/80MHz<br>vare<br>vare | fanual 36 - indoor use only                      |
| dit Radio Profile Class_3th<br>Show Advanced Settings<br>eneral Settings<br>v Activate<br>Profile Name:<br>802.11 Band:<br>Channel Width:<br>Channel Selection:<br>DCS Time Interval:<br>v Enable DCS Client Av<br>v Enable 5 GHz DFS Av<br>5 GHz Channel Selection | Class_3th_grade_radic<br>11ac<br>20MHz<br>20/40/Hz<br>20/40/80MHz<br>vare<br>vare<br>Method: auto             | fanual 36 - indoor use only                      |

- 3. "DCS Now": will invoke DCS procedure immediately, and change channel force if required regardless of whether the "Client Aware" is enable or not. You can select more than one AP or AP group.
- Per AP, go to CONFIGURATION > Wireless> AP Management > Mgnt. AP List.

| ZyXEL NXC2500                                                                                                    | ) Welcon                                                                                                    | me admin   <u>Locout</u> ? Help Z About 🛊 Site Map 📮 Object Reference 🖵 Console 👩 CLI                                                                                                    |
|----------------------------------------------------------------------------------------------------|----------------------------------------------------------------------------------------------------|----------------------------------------------------------------------------------------------------|
| CONFIGURATION                                                                                                    | Mgnt. AP List AP Policy AP Group                                                                                                    |                                                                                                    |
| Licensing     Wireless     Controller     AP Management                                                                                                    | Mgnt. AP List                                                                                                    |                                                                                                    |
| MON Mode     Auto Healing     Network                                                                                                    | #         IP Address         IMAC Address         Model         R1 Mode / Profile 12/Mes         R2 Mode / F           1         192.168.11.01         B0 B2 DC 66-77E B0         NWA5123-NI         AP / Class_31b_grade_ra         AP / Class_           2         192.168.11.00         B0 B2 DC 66-77E C7         NWA5123-NI         AP / Class_31b_grade_ra         AP / Class_           2         192.168.11.00         B0 B2 DC 66-77E C7         NWA5123-NI         AP / Class_31b_grade_ra         AP / Class_31b_grade_ra | Profile / ZyMesh Profile         Group         M         Description           _3th_grade_radio2/-         Third_Grade         1         3-grade           _3th_grade_radio2/-         Third_Grade         1         1         3-grade |
| <ul> <li>Network</li> <li>Captive Portal</li> <li>RTLS</li> <li>Firewall</li> <li>Object</li> <li>User/Group</li> <li>AP Profile</li> <li>MON Profile</li> <li>ZyMesh Profile</li> <li>Address</li> <li>Service</li> <li>Schedule</li> <li>AM Server</li> <li>Auth. Method</li> <li>Certificate</li> <li>System</li> <li>Log &amp; Report</li> </ul> | Apply Reset                                                                                                    | Displaying 1-2 of 2                                                                                                    |

• Per AP Group, go to CONFIGURATION > Wireless> AP Management > AP Group.

| Z  | VXEL NXC2500                                        |                                                                                                    |          | Welcome admin   <u>Loqout</u> | ?Help Z About | Ŧ Site Map | Cobject Reference | 🖵 Console | 🖾 CLI |
|----|-----------------------------------------------------|----------------------------------------------------------------------------------------------------|----------|-------------------------------|---------------|------------|-------------------|-----------|-------|
|    |                                                     |                                                                                                    | 40.0     |                               |               |            |                   |           |       |
|    | CONFIGURATION                                       | Mgnt. AP List AP Policy                                                                                                    | AP Group |                               |               |            |                   |           | _     |
| -  | Licensing     Wireless                              | Group Setting                                                                                                    |          |                               |               |            |                   |           |       |
|    | Controller                                          | Default Group:                                                                                                    | default  |                               |               |            |                   |           | _     |
| 90 | AP Management     MON Mode                          |                                                                                                    |          |                               |               |            |                   |           |       |
| 民  | <ul> <li>Auto Healing</li> </ul>                    | Group Summary                                                                                                    |          |                               |               |            |                   |           | _     |
|    | Network                                             | 💿 Add 📝 Edit 🍵 Remove                                                                                                    | OCS Now  |                               |               |            |                   |           |       |
|    | Capilve Ponal     RTLS                              | # Group Name                                                                                                    |          | Member Count                  |               |            |                   |           |       |
|    |                                                     | 1 default                                                                                                    |          | 0                             |               |            |                   |           | 1     |
|    | Object                                              | 2 Unclassified                                                                                                    |          | 0                             |               |            |                   |           |       |
|    | AP Profile                                          | 3 Third_Grade                                                                                                    |          | 2                             |               |            |                   |           |       |
|    | MON Profile                                         | Group Summay  Group Name  Group Name  Group Name  Group Name  Group Summay  Group Name  Group Name  G | Display  | ng 1 - 3 of 3                 |               |            |                   |           |       |
|    | <ul> <li>Zymesn Profile</li> <li>Address</li> </ul> |                                                                                                    |          |                               |               |            |                   |           |       |
|    |                                                     |                                                                                                    |          |                               |               |            |                   |           |       |
|    | Schedule     Añá Server                             |                                                                                                    |          |                               |               |            |                   |           |       |
|    | <ul> <li>Auth. Method</li> </ul>                    |                                                                                                    |          |                               |               |            |                   |           |       |
|    |                                                     |                                                                                                    |          |                               |               |            |                   |           |       |
|    | System     Log & Report                             |                                                                                                    |          |                               |               |            |                   |           |       |
|    |                                                     |                                                                                                    |          |                               |               |            |                   |           |       |
|    |                                                     |                                                                                                    |          |                               |               |            |                   |           |       |
|    |                                                     |                                                                                                    |          |                               |               |            |                   |           |       |
|    |                                                     |                                                                                                    |          |                               |               |            |                   |           |       |
|    |                                                     |                                                                                                    |          |                               |               |            |                   |           |       |
|    |                                                     |                                                                                                    |          |                               |               |            |                   |           |       |
|    |                                                     |                                                                                                    |          |                               |               |            |                   |           |       |
|    |                                                     |                                                                                                    |          | Apply Reset                   |               |            |                   |           |       |
|    |                                                     |                                                                                                    |          |                               |               |            |                   |           |       |

## Log

View the DCS logs via MONTIOR > Log > View AP Log.

1. Choose the AP that you want to query in "Select an AP" field and click on the "Query" button.

| ZyXEL NXC250                                                                                                    | Welcome admin   Logout ? Help Z About                                                                                                    | 🛊 Site Map 🛛 🔁 Ot | oject Reference | 🖵 Console  🔚                                                                                                    |
|----------------------------------------------------------------------------------------------------|----------------------------------------------------------------------------------------------------|-------------------|-----------------|----------------------------------------------------------------------------------------------------|
| MONITOR                                                                                                    | Vew Log                                                                                                    |                   |                 |                                                                                                    |
|                                                                                                    |                                                                                                    |                   |                 |                                                                                                    |
| System Status     Wireless                                                                                                    | III Show Pilter                                                                                                    |                   |                 |                                                                                                    |
| - Log                                                                                                    | AP Selection                                                                                                    |                   |                 |                                                                                                    |
|                                                                                                    | Select an AP: 3-grade V Query                                                                                                    |                   |                 |                                                                                                    |
| R.                                                                                                    | Log Query Status: success                                                                                                    |                   |                 |                                                                                                    |
|                                                                                                    | Lag You I have a success                                                                                                    |                   |                 |                                                                                                    |
|                                                                                                    | Log Query Information                                                                                                    |                   |                 |                                                                                                    |
|                                                                                                    | AP Information: b0:b2:dc:6e:7e:bb                                                                                                    |                   |                 |                                                                                                    |
|                                                                                                    | Log File Status: Exist                                                                                                    |                   |                 |                                                                                                    |
|                                                                                                    | Last Log Query Time: 2014-10-16 06:33:35                                                                                                    |                   |                 |                                                                                                    |
|                                                                                                    |                                                                                                    |                   |                 |                                                                                                    |
|                                                                                                    | Logs                                                                                                    |                   |                 |                                                                                                    |
| Log Query Information         AP Information:         Log Query Information:         Log File Status:         Depley:         Log Query Information:         Dipley:         Depley:         Praint Log Now:         Referent Category:         Multipley:         Vertical Status         Construction:         Construction: |                                                                                                    |                   |                 |                                                                                                    |
|                                                                                                    | 🖂 Email Log Now 🛛 🖓 Refresh 🧹 Clear Log                                                                                                    |                   |                 | Image: Second second second |
|                                                                                                    | # Time P. Category Message                                                                                                    | Source            | Des             |                                                                                                    |
|                                                                                                    | 1 2014-10-16 06:02:02 i WLAN Dynamic Channel Selection Radio2 cannot find channel better than current channel 161                                                                                                    |                   | 1               | WL                                                                                                    |
|                                                                                                    | 2 2014-10-16 06:02:02 i WLAN Dynamic Channel Selection Radio2 DCS start channel selection procedure                                                                                                    |                   |                 | WL                                                                                                    |
|                                                                                                    | 3 2014-10-16 06:00:47 i WLAN Dynamic Channel Selection Radio2 DCS change channel from 153 to 161. (No station connect.                                                                                                    |                   |                 | WL                                                                                                    |
|                                                                                                    | 4 2014-10-16 06:00:47 i WLAN Dynamic Channel Selection Radio2 DCS start channel selection procedure                                                                                                    |                   |                 | WL                                                                                                    |
|                                                                                                    | 5 2014-10-16 05:59:43 i WLAN Dynamic Channel Selection Radio2 DCS change channel from 36 to 153. (At first time.)                                                                                                    |                   |                 | WL                                                                                                    |
|                                                                                                    | 6 2014-10-16 05:59:43 i WLAN Dynamic Channel Selection Radio2 DCS start channel selection procedure                                                                                                    |                   |                 | WL                                                                                                    |
| MONITOR                                                                                                    | View Log View AP Log                                                                                                    |                   |                 |                                                                                                    |
|                                                                                                    | Till Show Either                                                                                                    |                   |                 |                                                                                                    |
|                                                                                                    |                                                                                                    |                   |                 |                                                                                                    |
| - Log                                                                                                    | AP Selection                                                                                                    |                   |                 |                                                                                                    |
|                                                                                                    | Select an AP: 3-grade V Query                                                                                                    |                   |                 |                                                                                                    |
|                                                                                                    | In Ouer Status: succes                                                                                                    |                   |                 |                                                                                                    |
|                                                                                                    |                                                                                                    |                   |                 |                                                                                                    |
|                                                                                                    | Log Query Information                                                                                                    |                   |                 |                                                                                                    |
|                                                                                                    | AP Information: b0:b2:dc:6e:7e:bb                                                                                                    |                   |                 |                                                                                                    |
|                                                                                                    | Log File Status: Exist                                                                                                    |                   |                 |                                                                                                    |
|                                                                                                    | Query AP: 3-grade                                                                                                    |                   |                 |                                                                                                    |
|                                                                                                    | Last Log Overy Time: 2014-10-16 06:38:04                                                                                                    |                   |                 |                                                                                                    |
|                                                                                                    | Last Log Query Time: 2014-10-16 06:38:04                                                                                                    |                   |                 |                                                                                                    |
|                                                                                                    | Last Log Query Time: 2014-10-16 06:38:04                                                                                                    |                   |                 |                                                                                                    |
|                                                                                                    | Last Log Query Time: 2014-10-16 06:38:04 CK Logs Display: All Logs                                                                                                    |                   |                 |                                                                                                    |
|                                                                                                    | Last Log Query Time: 2014-10-16 06:38:04 CK Logs Display: All Logs CEPanal Log Nov 2018 Fresh / Clear Log                                                                                                    |                   |                 |                                                                                                    |
|                                                                                                    | Last Log Query Time: 2014-10-16 06:38:04 CK Logs Display: All Logs Email Log Now: @Refresh @Clear Log # Time P Category # Time                                                                                                    | Source            | Dec             | Note                                                                                                    |
|                                                                                                    | Last Log Query Time: 2014-10-16 06:38:04                                                                                                    | Source            | Des             | Note                                                                                                    |
|                                                                                                    | Last Log Query Time: 2014-10-16 06:38:04  Logs  Display: Al Logs  Email Log Now @Refresh @Clear Log  # Time P Category Message 1 2014-10-16 06:02:02 L. WLAN Dynamic Channel Selection Radio2 Cannot find channel better than current channel 181 2 2014-10-16 06:02:02 L. WLAN Dynamic Channel Selection Radio2 DCS start channel selection procedure                                                                                                    | Source            | Des             | Note<br>WL                                                                                                    |
|                                                                                                    | Last Log Query Time: 2014-10-16 06:38:04  Logs  Display: Al Logs  Email Log Now @Refresh @Cear Log  # Time P. Category Message  1 2014-10-16 06:02:02 i WLAN Dynamic Channel Selection Radio2 Cannot find channel better than current channel 161  2 2014-10-16 06:00.02 I WLAN Dynamic Channel Selection Radio2 DCS change channel selection procedure  3 2014-10-60 60:00.47 I WLAN Dynamic Channel Selection Radio2 DCS change changel from 153 to 151 (No station connect)                                                                                                    | Source            | Des             | Note<br>WL<br>WL                                                                                                    |
|                                                                                                    | Lest Log Query Time: 2014-10-16 06:38:04  Logs  Display: Al Logs                                                                                                    | Source            | Des             | Note<br>WL<br>WL                                                                                                    |
|                                                                                                    | Lest Log Query Time: 2014-10-16 06:38:04  Logs  Display: Al Logs  Permai Log Now @Refresh @Clear Log  # Time P. Category Message  1 2014-10-16 06:02:02 i WLAN Dynamic Channel Selection Radio2 cannot find channel better than current channel 161  2 2014-10-16 06:00:02 i WLAN Dynamic Channel Selection Radio2 DCS start channel selection procedure  3 2014-10-16 06:00:07 i WLAN Dynamic Channel Selection Radio2 DCS start channel selection procedure  5 2014-10-16 06:59:43 i WLAN Dynamic Channel Selection Radio2 DCS start channel selecton procedure  5 2014-10-16 05:59:43 i WLAN Dynamic Channel Selection Radio2 DCS start channel selecton procedure  5 2014-10-16 05:59:43 i WLAN Dynamic Channel Selection Radio2 DCS start channel selecton procedure  5 2014-10-16 05:59:43 i WLAN Dynamic Channel Selection Radio2 DCS start channel selecton procedure  5 2014-10-16 05:59:43 i WLAN Dynamic Channel Selection Radio2 DCS start channel selecton procedure  5 2014-10-16 05:59:43 i WLAN Dynamic Channel Selection Radio2 DCS start channel selection procedure  5 2014-10-16 05:59:43 i WLAN Dynamic Channel Selection Radio2 DCS start channel selection procedure  5 2014-10-16 05:59:43 i WLAN Dynamic Channel Selection Radio2 DCS start channel selection procedure  5 2014-10-16 05:59:43 i WLAN Dynamic Channel Selection Radio2 DCS start channel selection procedure  5 2014-10-16 05:59:43 i WLAN Dynamic Channel Selection Radio2 DCS start channel selection procedure  5 2014-10-16 05:59:43 i WLAN Dynamic Channel Selection Radio2 DCS start channel selection procedure  5 2014-10-16 05:59:43 i WLAN Dynamic Channel Selection Radio2 DCS start channel selection procedure  5 2014-10-16 05:59:43 i WLAN Dynamic Channel Selection Radio2 DCS start channel selection procedure  5 2014-10-16 05:59:43 i WLAN Dynamic Channel Selection Radio2 DCS start channel selection procedure  5 2014-10-16 05:59:43 i WLAN Dynamic Channel Selection Radio2 DCS start channel selection Procedure  5 2014-10-16 05:59:43 i WLAN Dyn | Source            | Des             | Note<br>WL<br>WL<br>WL<br>WL                                                                                                    |
|                                                                                                    | Last Log Query Time: 2014-10-16 06:38:04                                                                                                    | Source            | Des             | Note<br>WL<br>WL<br>WL<br>WL<br>WL                                                                                                    |

2. Click on "Show Filter" to open filter field.

| Z | YXEL NXC2500                                |                                                                                                    |                                                                                                    | _                                                                                      |                                                                                                    | Welcome admin   <u>Logout</u>                                                                                                    | ?Help Z About                                                      | 🛊 Site Map 🕻 | Object Reference | 🖵 Console   CLI                    |
|---|---------------------------------------------|----------------------------------------------------------------------------------------------------|----------------------------------------------------------------------------------------------------|----------------------------------------------------------------------------------------|----------------------------------------------------------------------------------------------------|----------------------------------------------------------------------------------------------------|--------------------------------------------------------------------|--------------|------------------|------------------------------------|
|   | MONITOR<br>System Status<br>Wireless<br>Log | View Log View AP I<br>Show Filter<br>AP Selection<br>Select an AP:                                                                                                    | .og<br>3-grade                                                                                                    | ×                                                                                      | Query                                                                                              |                                                                                                    |                                                                    |              |                  | — Î                                |
| R |                                             | Log Query Status:<br>Log Query Information<br>AP Information:<br>Log File Status:<br>Last Log Query Time:                                                                                                    | success<br>b0:b2:dc:6e:7e:bb<br>Exist<br>2014-10-16 06:38:0                                                                                                    | 14                                                                                     |                                                                                                    |                                                                                                    |                                                                    |              |                  | _                                  |
|   |                                             | Logs<br>Display:                                                                                                    | All Logs                                                                                                    | ×                                                                                      |                                                                                                    |                                                                                                    |                                                                    |              |                  |                                    |
|   |                                             | #         Time           1         2014-10-16 06           2         2014-10-16 06           3         2014-10-16 06           4         2014-10-16 06           5         2014-10-16 06           6         2014-10-16 06           7         2014-10-16 06 | Refresh         Category           02:02         i         WLAN Dy           00:02         i         WLAN Dy           00:047         i         WLAN Dy           00:047         i         WLAN Dy           59:43         i         WLAN Dy           559:43         i         WLAN Dy           55:11         i         CAPWAP | namic Chanr<br>namic Chanr<br>namic Chanr<br>namic Chanr<br>namic Chanr<br>namic Chanr | nel Selection<br>nel Selection<br>nel Selection<br>nel Selection<br>nel Selection<br>nel Selection | Message<br>Radio2 cannot find channel better than current ch<br>Radio2 DCS start channel selection procedure<br>Radio2 DCS change channel from 153 to 161. (N<br>Radio2 DCS start channel selection procedure<br>Radio2 DCS start channel selection procedure<br>Updated Configuration by a VILAN Controller Suc | annel 161<br>o station connect<br>rst time.)<br>cess. Partial Upda | Source<br>   | Des              | Note<br>WL<br>WL<br>WL<br>WL<br>WL |

3. Select "WLAN Dynamic Channel Selection" in the "Display" field and click on the "Search" button.

| Z     | YXEL NXC2500                              |                        |                             |       |         | Welcome admin   Logo   | ut ?Help Z About | Site Map | 2 Object Reference 🖵 Console 💽 CLI |
|-------|-------------------------------------------|------------------------|-----------------------------|-------|---------|------------------------|------------------|----------|------------------------------------|
| 1     | MONITOR                                   | View Log View AP Log   | and the second second       |       |         |                        |                  |          |                                    |
|       | System Status                             | Hide Filter            |                             |       |         |                        |                  |          |                                    |
| Ľ     | <ul> <li>Wireless</li> <li>Log</li> </ul> | AP Selection           |                             |       |         |                        |                  |          | -                                  |
| 04126 |                                           | Select an AP:          | 3-grade 💌                   | Query |         |                        |                  |          |                                    |
| R.    |                                           | Log Query Status:      | success                     |       |         |                        |                  |          |                                    |
|       |                                           | Log Query Information  |                             |       |         |                        |                  |          |                                    |
|       |                                           | AP Information:        | b0:b2:dc:6e:7e:bb           |       |         |                        |                  |          |                                    |
|       |                                           | Log File Status:       | Exist                       |       |         |                        |                  |          |                                    |
|       |                                           | Last Log Query Time:   | 2014-10-16 06:38:04         |       |         |                        |                  |          |                                    |
|       |                                           | Logs                   |                             |       |         |                        |                  |          |                                    |
|       |                                           | Display:               | WLAN Dynamic Channel Sele 💌 |       |         | Priority:              | any              | ~        |                                    |
|       |                                           | Source Address:        |                             |       |         | Destination Address:   |                  |          |                                    |
|       |                                           | Source Interface:      | any 🗸                       |       |         | Destination Interface: | any              | ~        |                                    |
|       |                                           | Service:               | any 🗸                       |       |         | Keyword:               |                  |          |                                    |
|       |                                           | Protocol:              | any 🗸                       |       |         |                        |                  |          |                                    |
|       |                                           | Search                 |                             |       |         |                        |                  |          |                                    |
|       |                                           | 🖂 Email Log Now   🍣 Re | efresh   🎻 Clear Log        |       |         |                        |                  |          |                                    |
|       |                                           | # Time                 | P Category                  |       | Message |                        |                  | Source   | Des Note                           |

## ZyXEL - NXC Application Notes

| MITOR         | View Log View AP L | Log               |                         |                                             |                          |   |    |
|---------------|--------------------|-------------------|-------------------------|---------------------------------------------|--------------------------|---|----|
| System Status | Hide Filter        |                   |                         |                                             |                          |   |    |
| Wireless      | Source Address:    |                   |                         | Destination Address:                        |                          |   |    |
| Log           | Source Interface:  | any               | ~                       | Destination Interface:                      | any                      | ~ |    |
|               | 6 min              |                   |                         | Kenned                                      |                          |   |    |
|               | Service:           | any               | *                       | Keywora:                                    |                          |   |    |
|               | Protocol:          | any               | *                       |                                             |                          |   |    |
|               | Search             |                   |                         |                                             |                          |   |    |
|               | 1 2014-10-16 06    | 3:02:02 I WLAN Dy | namic Channel Selection | Radio2 cannot find channel better than curr | rent channel 161         |   | WL |
|               | 2 2014-10-16 06    | 8:02:02 I WLAN Dy | namic Channel Selection | Radio2 DCS start channel selection procen   | dure                     |   | WL |
|               | 3 2014-10-16 06    | 3:00:47 I WLAN Dy | namic Channel Selection | Radio2 DCS change channel from 153 to 1     | 61. (No station connecte |   | WL |
|               | 4 2014-10-16 06    | 5:00:47 i WLAN Dy | namic Channel Selection | Radio2 DCS start channel selection procee   | dure                     |   | WL |
|               | 5 2014-10-16 05    | 5:59:43 I WLAN Dy | namic Channel Selection | Radio2 DCS change channel from 36 to 15     | i3. (At first time.)     |   | WL |
|               | 6 2014-10-16 05    | 5:59:43 i WLAN Dy | namic Channel Selection | Radio2 DCS start channel selection proces   | dure                     |   | WL |
|               | 17 2014-10-16 05   | 5:53:27 I WLAN Dy | namic Channel Selection | Radio1 cannot find channel better than curr | ent channel 1            |   | WL |
|               | 18 2014-10-16 05   | 5:53:27 I WLAN Dy | namic Channel Selection | Radio1 DCS start channel selection proces   | Jure                     |   | WL |
|               | 29 2014-10-16 05   | 5:52:03 i WLAN Dy | namic Channel Selection | Radio1 cannot find channel better than curr | ent channel 1            |   | WL |
|               | 20 2014-10-16 0F   | 5:52:03 i WLAN DV | namic Channel Selection | Radio1 DCS start channel selection proces   | dure                     |   | WL |
|               | 30 2014-10-10 00   |                   |                         |                                             |                          |   |    |